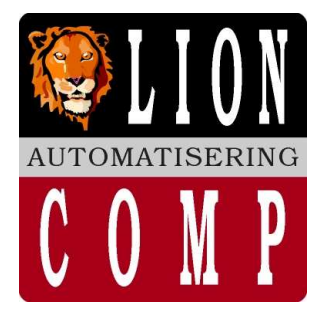

## LionComp Automatisering

#### Kantoor:

Van Eesterensingel 221 2951 AP Alblasserdam Tel.nr. 078 - 6934082 Mobiel 06 - 20531320 078 - 6934084 Fax.nr. E-Mail: info@lioncomp.nl Magazijn: Valkenierstraat 34 2984 AZ Ridderkerk Tel.nr. 06 - 20531320 Fax.nr. 078 - 6934084

Web: www.lioncomp.nl

**Bankrelaties:** RABO-bank. rek.nr. 39.30.98.877 IBAN: NL26 RABO 0393098877 Swift: RABONL2U K.v.K. nr. 24344219 B.T.W. nr. NL 811439367B01

# Werken met Voorraad module:

## Hoe schapstickers afdrukken via mutatie-bestand met artikelen waar de voorraad op JA staan:

- 1) We gaan naar menu keuze afdrukken etiketten keuze 2 Schapstikkers (mutaties) (zie voorbeeld)
- Auto
  Image: Image: <u>- 🗆 ×</u> (c) LOMACOMP Versie 5.04 2000 30-11-2000 F1=HELP 1 Schanstikke
- 2) Na bevestiging van deze keuze middels de enter toets, kiezen we voor 'op volgorde van'Artikelnummer gevolgd door de 'enter' toets.

Hier verkrijgen we de keuze van nummer t/m nummer. U geeft bij de invoer keuze 'van Artikelnummer....' De 'enter' toets

3) Nu kunnen we een filter maken die gaat kijken of het een voorraad artikel is? Dit filter behoeven we maar één keer te programmeren en hierna te bewaren.

Aanmaken filter (dit is slechts één keer nodig)

Maak uw keuze middels de functie toets 'F8' voor condities

4) Kies voor 'Maak nieuw filter' functie toets 'F2'

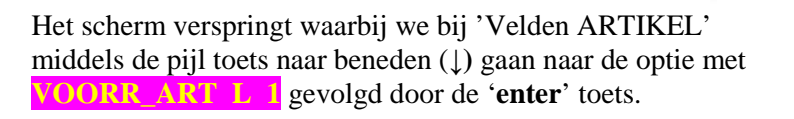

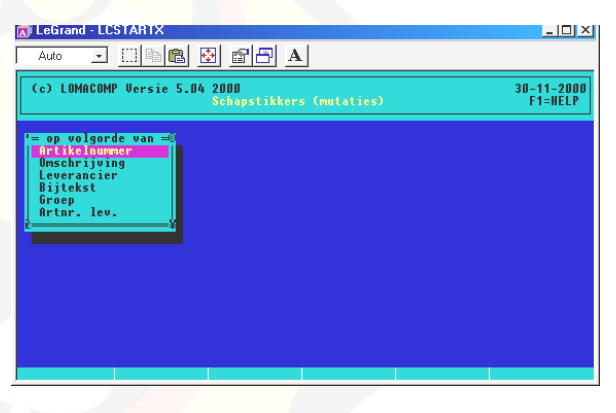

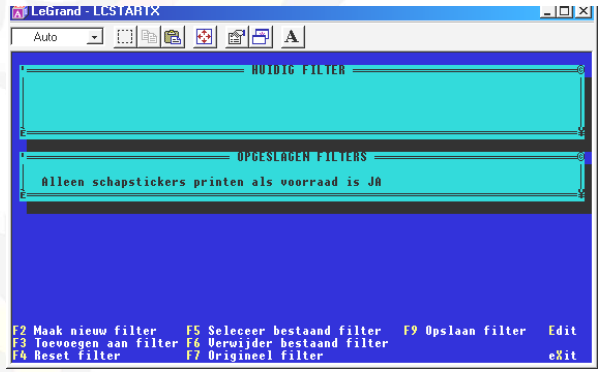

| 🚮 LeGrand - LCSTARTX             |                   | <u> </u>   |
|----------------------------------|-------------------|------------|
| Auto 💽 []] 🖻 🛍                   | 🕸 🖆 🗗 A           |            |
|                                  | CONDITIE          |            |
| i i                              |                   | 0          |
|                                  |                   |            |
|                                  |                   |            |
| E                                |                   | ¥          |
|                                  |                   |            |
| RES VOOR N 12                    |                   |            |
| BEST_VOOR N 12 2                 |                   |            |
| PREV BEST D 8                    |                   |            |
| LASTREV D 8                      |                   |            |
| PRIJSLOS N 8                     |                   |            |
| IDARTSOORT C 1                   |                   |            |
| LUC_WINKEL C 1D<br>CLOC_MAG C 10 |                   |            |
| FACTOR N 5                       |                   |            |
| E                                | ¥.                |            |
| <voorr_art></voorr_art>          |                   |            |
| ↑↓ Scroll                        | Enter < selecteer | Esc = stop |

natie LC-DETAS/Uitleg conditie bij Schapstickers afdrukken als voorraad is JA.doc  $\underline{www.lioncomp.nl}$  / info@lioncomp.nl

September 21, 2012 Bijlage 1 van 2

Doc: F:\Mijn Documenten LCA\LC-DETAS\Doc LionComp Automatisering v. Eesterensingel 221 Alblasserdam tel: \*\*31-78-6934082 / 06-20531320 fax: \*\*31-78-6934084 ©LC-DETAS handels naam van LionComp automatisering

Hierna verschijnt de vraag?

VOORR\_ART is **JA/TRUE** NEE/FALSE (voorkeuze staat op JA/TRUE) Dit wordt met de 'enter' toets bevestigd.

U ziet nu dat het venster 'CONDITIE' gevuld is met VOORR ART. Tevens is er een venster bij gekomen t.b.v. eventuele extra afvragen. Wij gaan naar de optie <k LAAR> welke gevolgd wordt door de enter toets.

Nu gaan we het gemaakte filter opslaan zodat deze de eerst 5) volgende keer snel kunnen opgeroepen kan worden. We kiezen voor 'Opslaan filter' functie toets 'F9'.

Bij beschijving voor dit filter geven we: Alleen schapstickers printen als voorraad is JA gevolgd door de enter toets.

| Auto 💌                 |      | i i  | • 🔁 | 🖻 🗗 🛛                                 | 1        |         |
|------------------------|------|------|-----|---------------------------------------|----------|---------|
|                        |      |      |     | CON                                   | IDITIE — |         |
|                        |      |      |     |                                       |          |         |
|                        |      |      |     |                                       |          |         |
|                        |      |      |     |                                       |          |         |
|                        |      |      |     |                                       |          |         |
| Ue 1 de                | n AB | TIRE |     |                                       |          |         |
| RES_VOOR               | "N   | 12   | 2   |                                       |          | TELLEN  |
| BEST_VOOR              | N    | 12   | 2   |                                       |          | - AND - |
| PREV BEST              | D    | 8    |     |                                       |          | .OR.    |
| LASTREV                | D    | 8    |     |                                       |          | .OR. (  |
| SSTIKSUURT<br>PRIJSLOS | N    | 2    | 2   |                                       |          | (KLOOR) |
| IDARTSOORT             | ĉ    | ľ.   | 2   |                                       |          | È       |
| LOC_WINKEL             | C    | 10   |     |                                       |          |         |
| LOC_MAG                | C    | 10   |     |                                       |          |         |
| FACTOR                 | N    | 5    | 2   | 1 1 1 1 1 1 1 1 1 1 1 1 1 1 1 1 1 1 1 |          |         |

| 🐹 LeGrand - LCSTARTX                            |          |
|-------------------------------------------------|----------|
| Auto 💽 🔝 📾 🗗 🔺                                  |          |
| CONDITIE                                        |          |
| UOORR_ART                                       |          |
|                                                 |          |
|                                                 | <u>.</u> |
| UKIGINEEL FILIEK                                | 6        |
|                                                 |          |
| Ē                                               | ¥        |
|                                                 |          |
|                                                 |          |
|                                                 |          |
| Beschrijving voor dit filter                    |          |
| Alleen schapstickers printen als voorraad is JA |          |

- 6) Middels de el it toets of de **Esc**-toets verlaten we het filter programma. Nu geven we bij 't/m Artikelennummer ....' als laatste nog de 'enter' toets De wijs zich zelf.
- TIP!. U kunt ook kijken in de on-line help van LC-DETAS middels de functie toets F1

### Gebruik maken van een bestaan filter:

We volgen procedure 1 t/m 3

Nu maken we de keuze middels functie toets F5 'gebruik maken van een bestaand filter.

Kies één van de bestaande filters, middels de pijl toetsen ↓↑ kunt u eventueel heen en weer wandelen tussen de gemaakte filters welke na juiste keuze gevolgd wordt door de enter toets.

Als laatste volgt u keuze 6.

Doc: F:\Mijn Documenten LCA\LC-DETAS\Doc

| 🗊 LeGrand - LCSTARTX                                                                                                    | <u> – – ×</u> |
|----------------------------------------------------------------------------------------------------|---------------|
| Auto 🔄 🛄 💼 🛃 🔛 🚰 🖪                                                                                                    |               |
| HUIDIG FILTER                                                                                                    | G             |
|                                                                                                    |               |
|                                                                                                    |               |
|                                                                                                    | ¥             |
| UPGESLAGEN FILIERS                                                                                                    | ©             |
| Alleen schapstickers printen als voorraad is JA<br>E                                                                           | ¥             |
|                                                                                                    |               |
|                                                                                                    |               |
|                                                                                                    |               |
|                                                                                                    |               |
|                                                                                                    |               |
| F2 Maak nieuw filter – F5 Seleceer bestaand filter – F9 Opslaan filter<br>F3 Toevoegen aan filter F6 Verwijder bestaand filter | Edit          |
| F4 Reset filter F7 Origineel filter                                                                                            | eXit          |

natie LC-DETAS[Uitleg conditie bij Schapstickers afdrukken als voorraad is JA.doc <u>www.lioncomp.nl</u> / info@lioncomp.nl

September 21, 2012 Bijlage 2 van 2

LionComp Automatisering v. Eesterensingel 221 Alblasserdam tel: \*\*31-78-6934082 / 06-20531320 fax: \*\*31-78-6934084 ©LC-DETAS handels naam van LionComp automatisering